# 接続方法 ① PCにAMD FireProグラフィックスボードを搭載し、 DisplayPortケーブルでシャープ4Kモニタと接続します。 デャープ 4K 「PN-K321」

- ② AMD FireProグラフィックスボードのドライバをインストールします。
  ※FireProのドライバは下記から最新版をダウンロードし、ご使用ください。
  http://www.acube-corp.com/download/driver/graphics-drivers-a-software.html
- ③ モニタのメニューにてDisplayPortストリームを**MST**に設定してください。
- ④ 各デスクトップ解像度を1920×2160に設定してください。

#### 接続方法

# **ACUBE**

### デスクトップ上の右クリックから 「Catalyst Pro Control Center」を起動します。

| 2 | Catalyst Pro Control Center |   |
|---|-----------------------------|---|
|   | 表示(V)                       | • |
|   | 亚へ替え(O)<br>最新の情報に更新(E)      | • |
|   | 貼り付け(P)                     |   |
|   | ショートカットの貼り付け(S)             |   |
|   | 新規作成(X)                     | × |
| 2 | 画面の解像度(C)                   |   |
|   | ガジェット(G)                    |   |
|   | 個人設定(R)                     |   |

### ⑥ デスクトップ管理の「デスクトップの作成と配置」を選択します。

|                                                                                                    | েজেল্ল) জিলাবাৰ বিভাগ বিভাগ ব<br>বিভাগ বিভাগ বিভাগ বিভাগ বিভাগ বিভাগ বিভাগ বিভাগ বিভাগ বিভাগ বিভাগ বিভাগ বিভাগ বিভাগ বিভাগ বিভাগ বিভাগ বিভাগ বিভাগ |
|----------------------------------------------------------------------------------------------------|----------------------------------------------------------------------------------------------------|
| 検索・・・                                                                                                    | デスクトップの作成と配置 🥣 ?                                                                                                    |
| > ピン付き  ・    > プリセット  ・    > AMD FirePro <sup>TM</sup> ・    > HydraVision <sup>TM</sup> ・    > デスクトップ管理  ・    > デスクトップ管理  ・    > デスクトップ管理  ・    > プレチディスプレイ  ・    > マルチディスプレイ  ・    > マルチディスプレ  ・    > マレチディスプレ  ・    > マリチディスプレ  ・    > マリチディスプレ  ・    > ビデオ  ・    > オーディオ  ・    > 情報  ・ | デスクトップを有効化、配置、複製、そして回転させたり、サポートされているハードウェアで AMD<br>Eyefinity <sup>™</sup> ディスプレイ クループを作成します。<br>デスクトップを設定する場合は、デスクトップの三角形 (▼) をクリックしてください。 デスク<br>トップをクリックし、ドラッグして、配置してください。<br>* 1000000000000000000000000000000000000                                                                                                    |
|                                                                                                    | ディスプレイを進択してください。    ディスプレイを検出      シング    シング      ・    ・      ・    ・      ・    ・      ・    ・      ・    ・      ・    ・      ・    ・      ・    ・      ・    ・      ・    ・      ・    ・      ・    ・      ・    ・      ・    ・      ・    ・      ・    ・      ・    ・      ・    ・      ・    ・      ・    ・      ・    ・      ・    ・      ・    ・      ・    ・      ・    ・      ・    ・      ・    ・      ・    ・      ・    ・      ・    ・      ・    ・      ・    ・      ・    ・      ・    ・      ・    ・      ・                                                                                                    |

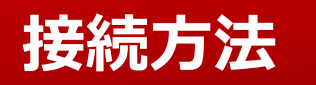

## **ACUBE**

⑦ ①の数字が表示されているエリアの上で右クリックから 「グループの作成」を選択します。

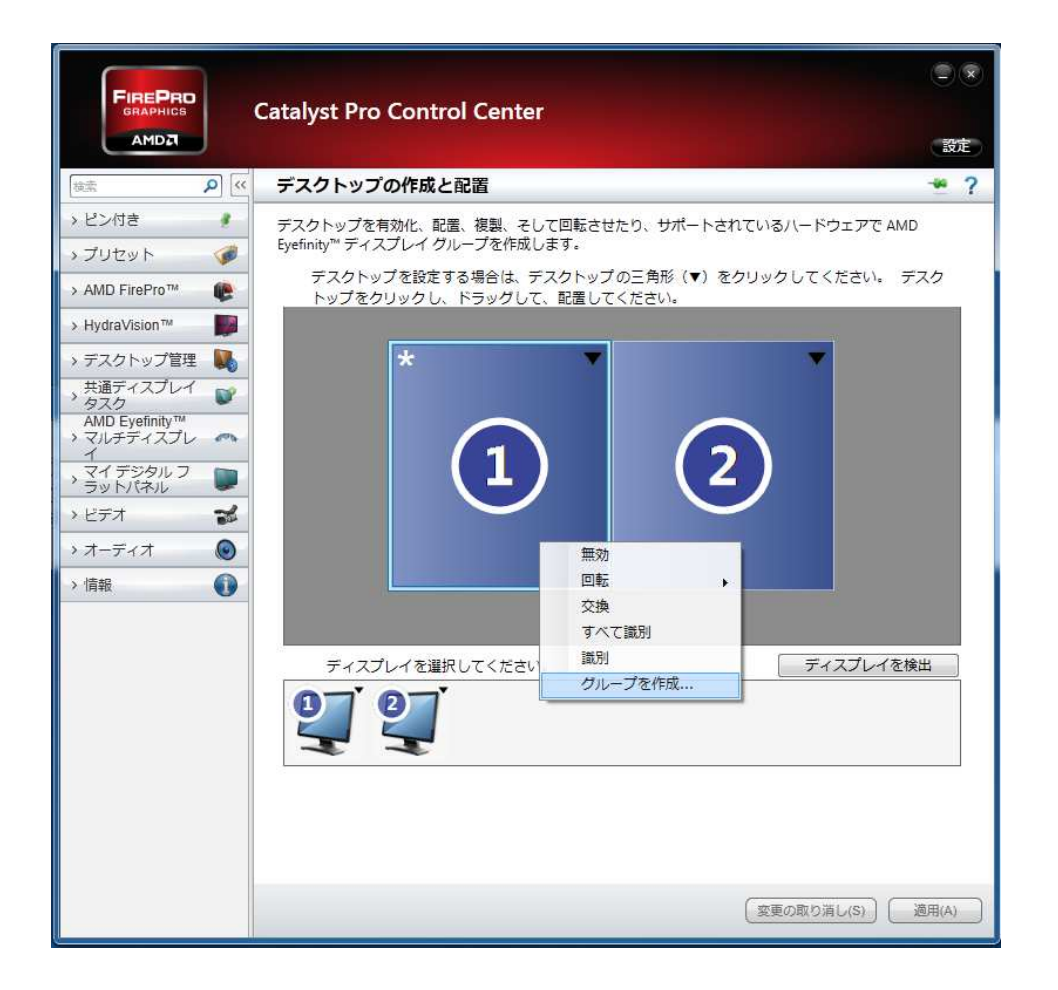

※拡張デスクトップ表示時には 確認ウィンドウが表示されるので 「はい」をクリックします。

| クルー | ープを作成                                            |                             | ×                    |
|-----|--------------------------------------------------|-----------------------------|----------------------|
|     | 拡張デスクトップの一部にな<br>グループを作成するには、ます<br>デスクトップを無効しますか | っているディスプレイのる<br>ず、デスクトップを無効 | り使用可能です。<br>にしてください。 |
|     | テスジドップを無対応としますが                                  | 1                           |                      |
|     |                                                  |                             |                      |

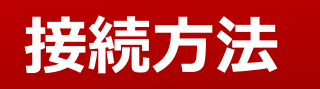

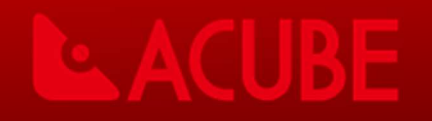

⑧ ②の数字が表示されている画面が無効にされ「レイアウトの選択」が 表示されたら「2ディスプレイ (2 x 1)」を選択して 「受け付ける」をクリックします。

| ィイアウトを選択                                                                                  |
|-------------------------------------------------------------------------------------------|
| Eyefinity を使うことにより、単一のデスクトップをディスプレイのグループにス<br>パンすることができます。<br>ディスプレイ グループのレイアウトを選択してください。 |
| [2 ディスプレイ (2 × 1) ・                                                                       |
|                                                                                           |
|                                                                                           |
|                                                                                           |
|                                                                                           |
| 「受け付ける」「キャンカル」                                                                            |
|                                                                                           |

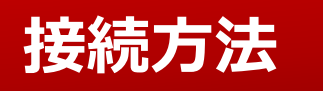

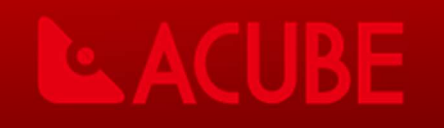

⑨「ディスプレイの配置は正しいですか?」で左右の配置が正しければ「はい」をクリックします。
 ※左右が逆になっている場合には「いいえ」をクリックしてバックグラウンドが青い側のエリアを
 クリックしてから「完了」を選択します。

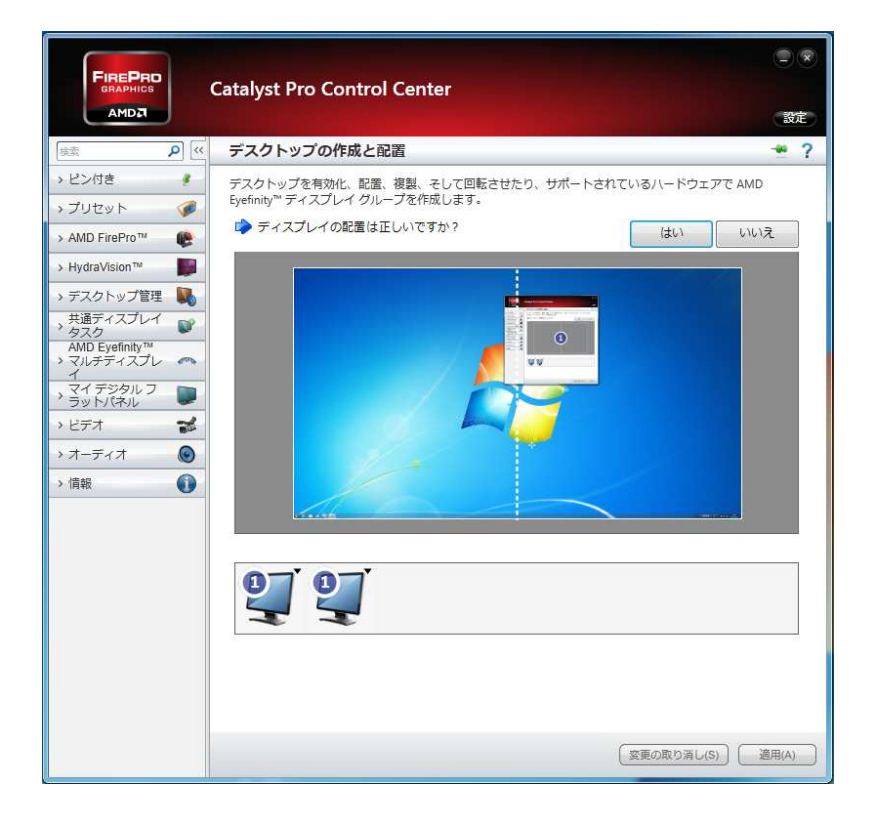

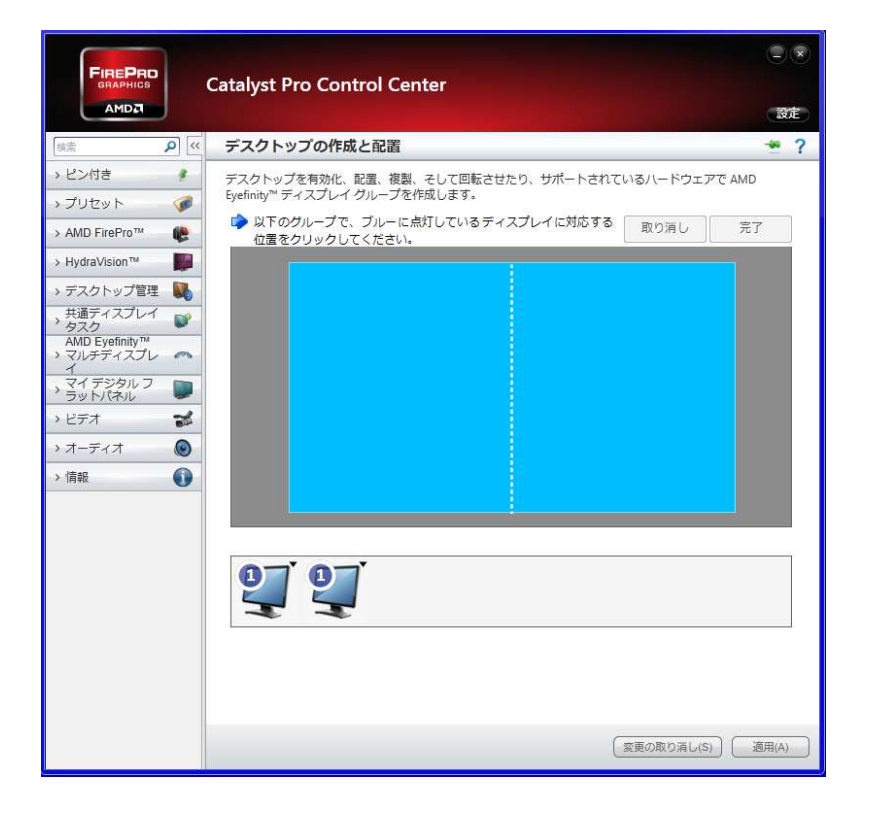

#### 接続方法

#### ⑩ 「ディスプレイのエッジ周りのベゼルを補正しますか」では「いいえ」を選択します。

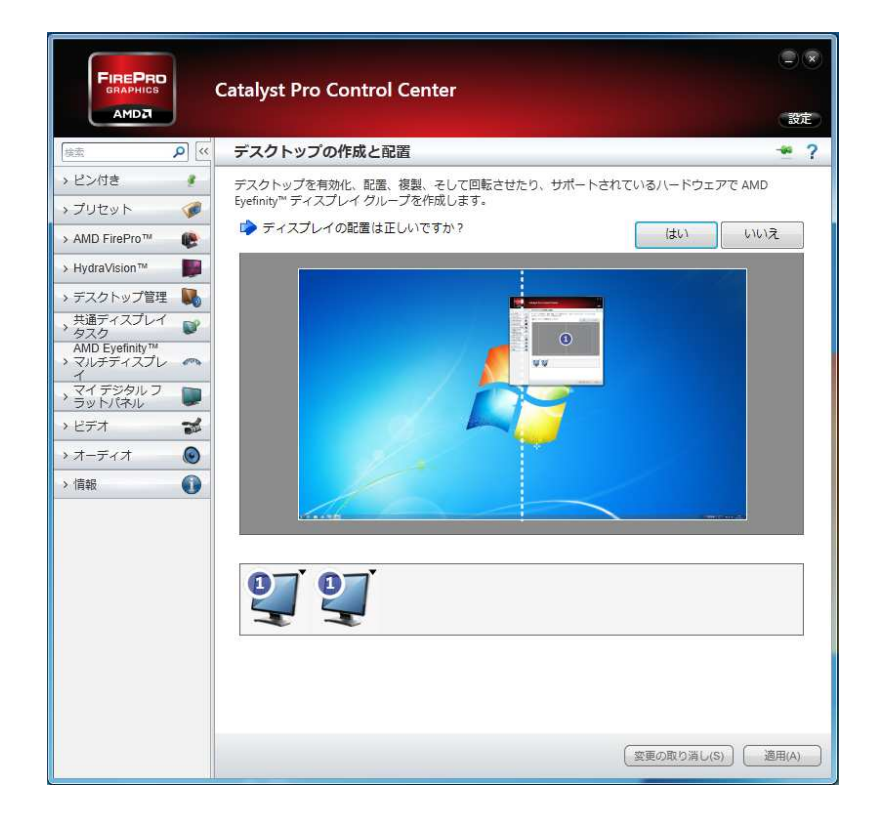

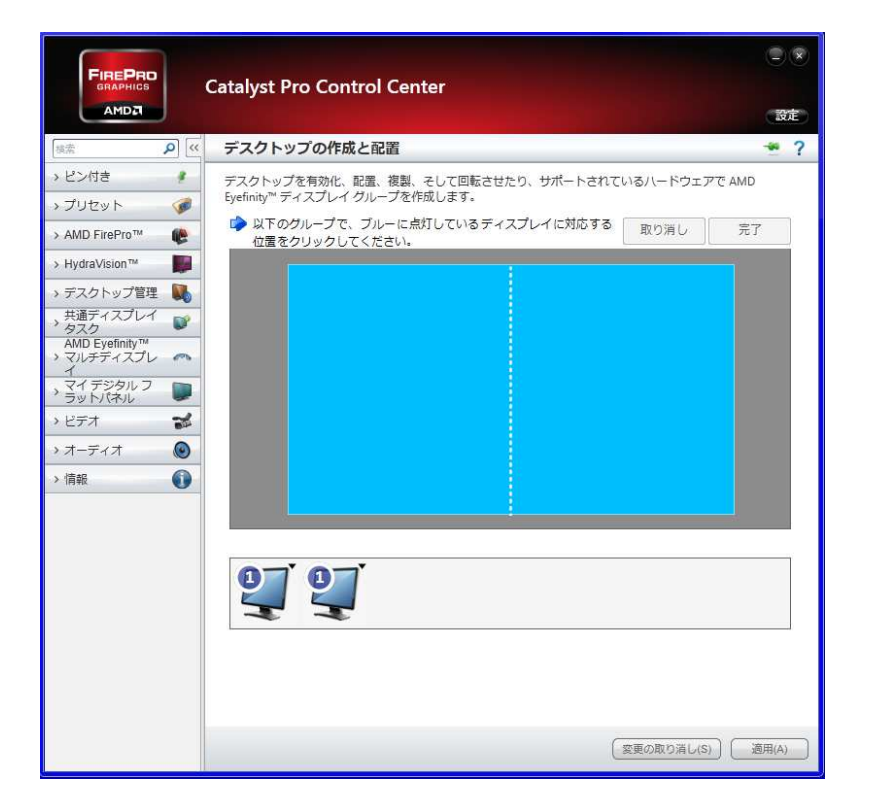

以上で設定は終了です。